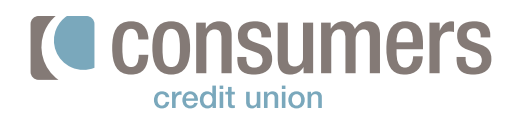

## Como añadir cuentas externas

Siga esto pasos para añadir una cuenta externa en nuestra banca en línea asegúrese de tener el número de cuenta y número de ruta antes de empezar. **Si usted no es el titular** de la cuenta externa, **deberá conectarse manualmente.** 

| Inicie sesión en la Banca en línea<br>haga clic en <b>Mover dinero/Mover</b>                                                                                                    | Ver mis<br>Cuentas                                                                                                    | Mover<br>Dinero                                             | Pagar<br>Factu  |
|----------------------------------------------------------------------------------------------------|----------------------------------------------------------------------------------------------------|-------------------------------------------------------------|-----------------|
| En la parte superior a la derecha de la pantalla<br>haga clic en <b>Añadir cuenta externa.</b>                                                                                                    | Añadir cuenta e                                                                                                    | externa 🚨 Aña                                               | dir cuenta de m |
| La primera vez que use este servicio, se le<br>pedirá que verifique su identidad.<br>Esto podría ser a través de una notificación a su<br>celular o a través de un proceso de validación<br>de seguridad.        | ♦ Back to Log In:<br>Security Validation<br>An authorization request has been sent to your device, "Cat<br>device is no longer used pieces remember to remove it from<br>these                                                                                                    | intr Pause authoran to proceed. If a<br>your Device Manager |                 |
| Seleccione un método de entrega del código de<br>verificación de seguridad del menú desplegable.<br>En su celular haga clic, Si soy yo.<br>(Yes, that's me) O<br>Solicitar un Código Nuevo<br>(Request New Code) | External Accounts     Marcing     Abl Account     Add Account     Add Account     Security Volldation      Separate the security of your account, planes solider a dislate     cosh, then enter the 6-digit number to continue.      Delivery Mathload     Note Mensage     Vice Mensage     Vice Mensage     Vice Mensage     Vice Mensage     Resh-Audrectoution | ny method for your websterion                               |                 |
| Ingrese el <b>código.</b><br>Haga clic en Siguiente                                                                                                    | Código de verificación  Códigotorio  Siguiente                                                                                                    | Solicitor un nuevo código<br>Cancelor                       |                 |
| Si se le solicita, por favor lea y acepte                                                                                                    |                                                                                                    |                                                             |                 |

Clic Empezar.

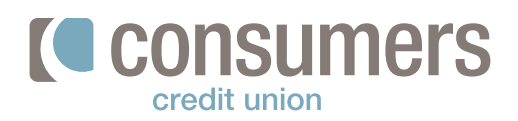

### 5.

Seleccione de la lista o busque su Institución bancaria.

(Select your institution from the list or search).

|                 | TD Bank     | Huntington Bank (Pe | Citibank (online.citi.c. |
|-----------------|-------------|---------------------|--------------------------|
| USAA            | 宣           | 🕲 Huntington        | citi                     |
|                 | Capital One | Navy Federal Credit | Chime                    |
| Bank of America | Wells Fargo | U.S. Bank           | PNC Bank                 |

## 6.

Ingrese sus datos de su cuenta externa en esta **parte solamente si usted es el titular de la cuenta. Si usted no es el titular deberá Conectarse de forma manual** (ver página 3) **Nombre de Usuario y Contraseña** (Username) and (Password) de la cuenta que está intentando conectar **Haga clic en Enviar (Submit)** 

Seleccione una de sus cuentas al presionar se mostrará verde haga clic en Enviar (Submit)

| User ID           |         |  |
|-------------------|---------|--|
| Password          |         |  |
| Re-enter Password | <u></u> |  |
|                   |         |  |
|                   |         |  |

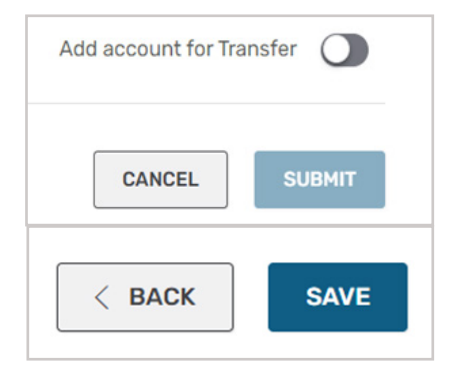

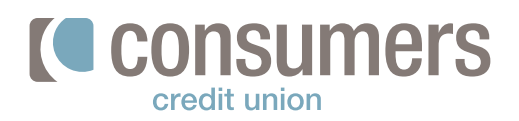

| Si se le niega el acceso en el proceso anterior                                       | Ver mis<br>Cuentas                  | Mover<br>Dinero       | P<br>F    |
|---------------------------------------------------------------------------------------|-------------------------------------|-----------------------|-----------|
|                                                                                       |                                     |                       |           |
| trasferir de otra cuenta o institución.                                               | Sí No                               |                       |           |
| Seleccione la cuenta y presione borrar para                                           | ¿Está seguro de que quiere borrar e | esta cuenta?          |           |
| Una vez que la cuenta este establecida<br>Haga clis en Moyer Dinoro, Guentas externas | Eliminar cuenta                     |                       | ×         |
| Presione Cuentas(en la aplicación móvil) / ver<br>mis cuentas (en linea)              | Ver cuentas                         | ← Realizar una tran   | sferencia |
|                                                                                       | Aceptar                             | Rechazar              | )         |
| esta correcta y haga clic en <b>Aceptar</b> .                                         |                                     |                       |           |
| Confirme que la información                                                           | Puedo contirmar que e               | esta información es c | orrecta.  |
|                                                                                       |                                     |                       |           |

o no es el titular de la cuenta externa que quiere agregar, por favor siga los siguientes pasos.

#### Añadir cuentas externas de forma manual

Inicie sesión en la Banca en Línea y seleccione Mover Dinero

| 0 |   |
|---|---|
| 7 | • |

En la parte superior a la derecha de la pantalla haga clic en Añadir cuenta externa.

La primera vez que use este servicio, se le pedirá que verifique su identidad. Esto podría ser a través de una notificación a su celular o a través de un proceso de validación de seguridad.

| Administror          | Añadir cuenta             |                                         |         |
|----------------------|---------------------------|-----------------------------------------|---------|
| Validación d         | e seguridad               |                                         |         |
| "Para proteger la se | guridad de su cuenta, po  | r favor seleccione un método de envio ; | para su |
| código de validació  | n y luego ingrese el núme | ro de 6 dígitos para continuar."        |         |
| Método de entrega    |                           | Número de teléfono                      |         |
| Mensaje de texto     | ~                         | (***) ***-**00                          | ~       |
| Mensaje de texto     |                           |                                         |         |
| Mensaje de vaz       |                           |                                         |         |
| Del servicio de otr  | ención telefónica         | Cancelar                                |         |
|                      |                           |                                         |         |

Pagar mi Facturas

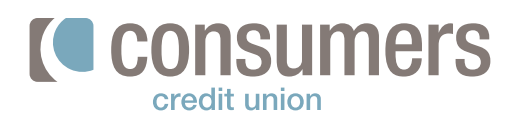

### 10.

Seleccione un método de entrega del código de verificación de seguridad del menú desplegable. En su celular haga clic, Si soy yo. (Yes, that's me) O Solicitar un Código Nuevo (Request New Code)

#### Validación de seguridad

Se envió una solicitud de autorización a su dispositivo, 'Caliente'. Dé su autorización para continuar. Si ya no utiliza un dispositivo, recuerde eliminarlo de su Administrador de dispositivos.

Solicitar un nuevo código

### 11.

Haga clic en Solicitar un nuevo código

Introduzca el código de verificación.

Haga clic en **Siguiente.** 

| le entrega | Número de teléfono |  |
|------------|--------------------|--|
| de texto   | (****) **********  |  |
|            |                    |  |
|            | Constan            |  |

## 12.

Si se le solicita, por favor lea y acepte los **Términos y Condiciones.** 

Clic, Siguiente.

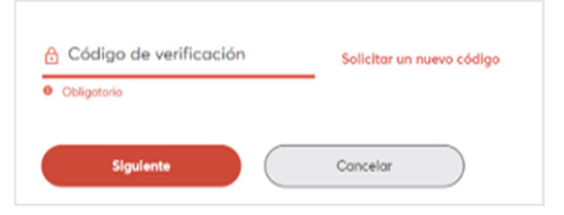

¿Quiere conectar su cuenta de forma manual? Haga clic aquí

## 13.

Si no pudo conectar su cuenta con el nombre de usuario y contraseña de su otra institución bancaria

Deberá conectarse de forma manual Presione, "Haga clic aquí"

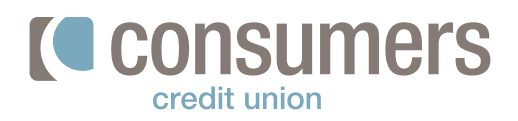

14.

Busque su institución financiera o seleccione no puedo ubicar mi institución financiera.

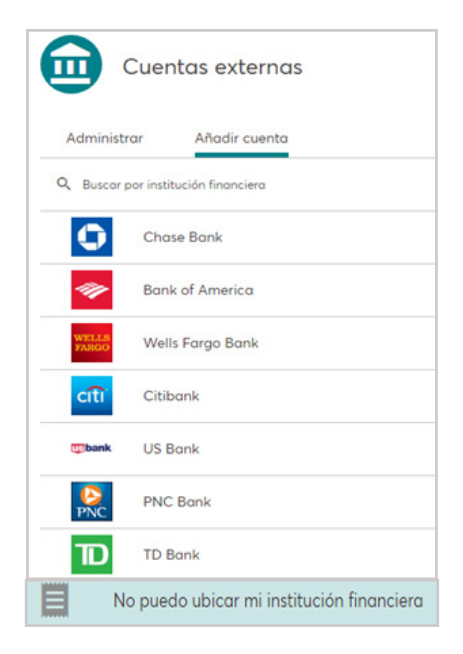

Ingrese los siguientes datos: Número de ruta Seudónimo de la cuenta Número de cuenta Confirmar número de cuenta

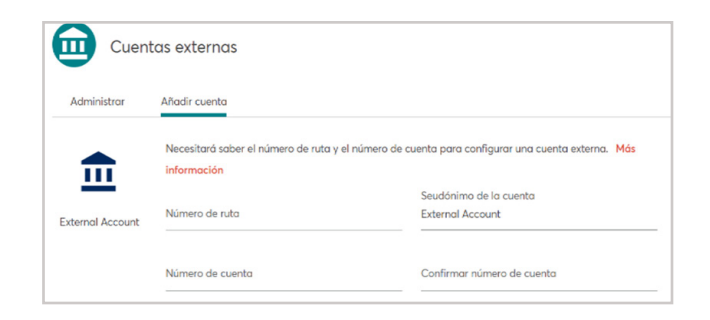

Tipo de cuenta cheques, ahorros, préstamo

Clic Conectar o Canelar

| Tipo de cuenta |           |             |
|----------------|-----------|-------------|
| O Cheques      | O Ahorros | O Préstamos |
| Conectar       | Cancelar  |             |

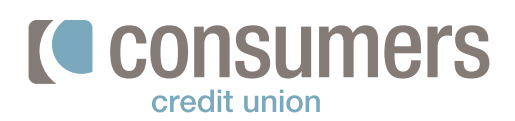

### 15.

**Resultados:** Una vez que se configura una cuenta externa, **dos pequeños retiros de prueba aparecerán**, El proceso puede tardar hasta **tres días hábiles para completar.** También después del retiro verá la suma de los dos retiros depositados en su cuenta externa.

Recibirá una notificación de Consumers Credit Union.

Clic Realizar una nueva transferencia, o cuenta/ver mis cuentas.

Solamente verificará los dos pequeños retiros, no el depósito que es la suma de los dos retiros.

Solo podrá trasferir de su cuenta externa a un préstamo antes de verificar los dos retiros. (nota: Pero no se pude trasferir a otra cuenta sin antes verificar los retiros de prueba.) Una vez recibidos **seleccione Mover, Cuentas externas** y seleccione la institución que agrego y presione **Verificar.** 

**Ingrese los dos montos de prueba** que aparecieron retirados en la cuenta externa. Haga clic en **Verificar** 

Una vez que su cuenta externa se muestra activada, podrá transferir a su cuenta de ahorros en Consumers Credit Union y luego al Capital de su préstamo y otras cuentas.

Verifique los dos retiros de la cuenta externa cuando aparezcan **para evitar que su cuenta** externa sea bloqueada.

| Administrar                                | Añadir cuenta                                                                                                    |
|--------------------------------------------|----------------------------------------------------------------------------------------------------|
| ✓ Petición ace                             | ptada                                                                                                    |
| Su solicitud para co                       | nectar su cuenta a LAKE MICHIGAN CREDIT UNION ha sido aceptada.                                                            |
| Próximos pasos                             |                                                                                                    |
| 1. Espere a que dos<br>completarse hasta 3 | pequeños depósitos de prueba aparezcan en su LAKE MICHIGAN CREDIT UNION cuento. Este proceso puede tardar<br>dias hábiles. |
| 2. Regrese a la banc                       | a online e ingrese los montos depositados para completar el proceso de verificación.                                       |
|                                            |                                                                                                    |
| Realizar una i                             | nueva transferencia Agregar otra cuenta                                                                                    |

| Verificació     | n de depósito de prueba                     | ×    |
|-----------------|---------------------------------------------|------|
| Monto de des    | oósito 1                                    |      |
| \$ <b>0</b> .00 |                                             |      |
| Monto de dep    | pósito 2                                    |      |
| \$ <b>0</b> .00 |                                             |      |
| Verificar       | Cancelar                                    |      |
|                 |                                             |      |
| €               | LAKE MICHIGAN CREDIT UNION *                | 4086 |
|                 | <ul> <li>Activo</li> <li>Ahorros</li> </ul> |      |